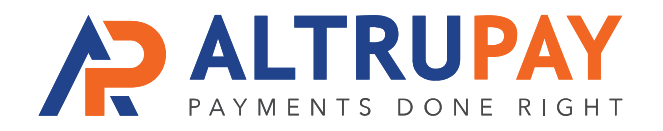

## A Step-By-Step Guide

**Overview:** Accept customers' credit card payments in your website's BigCommerce shopping cart by connecting it with Authorize.net, to which your new merchant account is already connected.

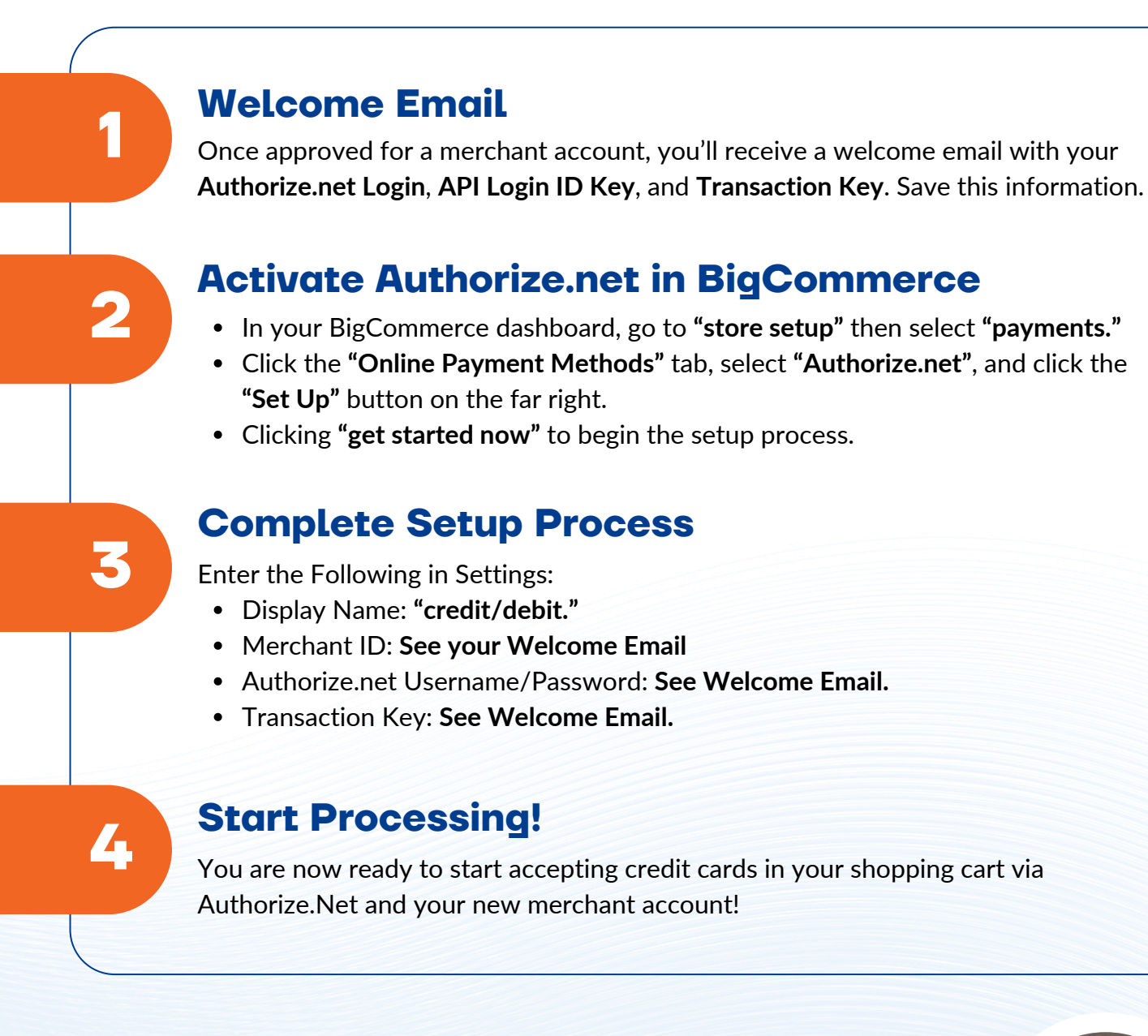

Need Help? Contact Your Customer Success Manager 888-959-4205 • support@altrupay.com